### High School Students Registered for only 2<sup>nd</sup> Semester of a Year Long Course

A student taking only the second semester of a year long course will appear in the Gradebook for the entire year. This student cannot be removed.

In order to have a VISUAL REMINDER that his student should not receive grades in the first semester teachers can create a group and place these students in that group. A second group would be created for the remainder of the class. By selecting the larger group a teacher can easily identify those students that should have grades and correct any errors that might have been made.

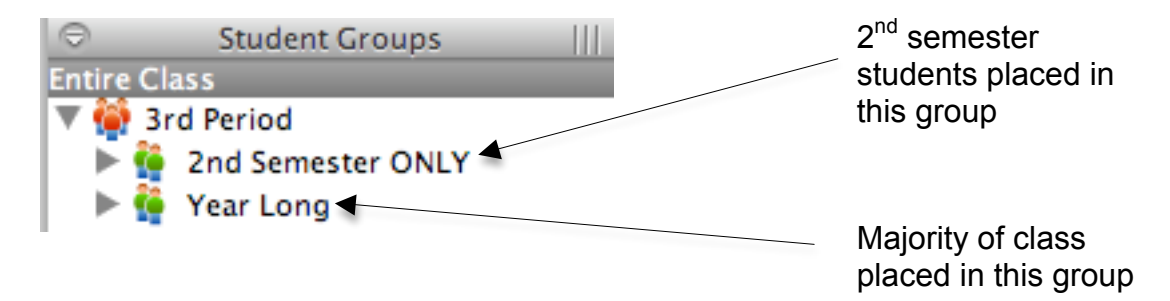

## Creating a Set and Groups

| Student Groups           |                      |   |       |
|--------------------------|----------------------|---|-------|
| Entire Class S           | Student              |   | Final |
| 🔻 🙀 Untitled Set 1 🛛 🛛 🖉 | Bevan, Adam          | 0 | Α     |
| 🙀 Untitled Group 1 🛛 🛛 🔒 | Brito, Jordan        | 0 | B-    |
|                          | Dowdle, Jon-Michael  | 0 | F     |
| E                        | Edwards, Joey        | 0 | C-    |
| G                        | Gilbert, Isaac       | 0 | В     |
| H                        | Hart, Nikita         | 0 | Α     |
| K                        | Kakac, Brittney      | 0 | Α     |
| к                        | Kelly, Sarah         | 0 | D-    |
| L                        | Larson, Kari         | 0 | С     |
| L                        | Lenarz, Fordyce      | 0 | F     |
| L                        | Lillehaugen, Timothy | 0 | A-    |
| L                        | Lommen, Brooks       | 0 | B-    |
| [+ -] L                  | Loumeau, Matthew     | 0 | Α     |
| M                        | Marshall, Chad       | 0 | D     |

**Note:** Reports will run for the entire class until you set up student groups. A student must be in a group before he or she can be selected for individual reporting.

- Click the **Students** tab
- Click the **Plus** (+) in the lower left hand corner
- PowerTeacher Gradebook will automatically create Untitled Set 1 and Untitled Group
- Double-click Untitled Set 1 and enter a name for the Set, such as Reading
- Press the Enter key
- Double-click **Untitled Group 1** and enter a name for the Group, such as Early Readers.
- Press the Enter key
- Click the Plus (+) again and click
  Group
- Enter a name for your group and press the **Enter** key

#### Adding Students to a Group

- Click the **Students** tab, and click on a student's name.
- Drag the name of the student to the appropriate group.
- Add students to each of the groups you created. Notice that you cannot add a student to more than one group within a set, but you can add them to more than one group if the groups are in different sets.
- When you click on the name of a group, the names of the students in the group are highlighted in the main window.
- You can delete a student from a group by clicking the student's name in the group list, then clicking the Minus (-) at the bottom-left corner of the PowerTeacher Gradebook window.

#### Moving Students Between Groups

A student cannot be in more than one group of a set, but you can transfer a student from one group to another.

- Click the arrow to the left of the group name to open the group and display the names of the students in that group.
- Click the name of the student you would like to move and drag it to the folder for one of the other groups.

#### RESULTS

# High School Students Registered for only 2<sup>nd</sup> Semester of a Year Long Course

| V 😭 Math  | Students (20) |   | (Q1 | ) Fin    |
|-----------|---------------|---|-----|----------|
| Year Long | STUDENT NAME  |   |     | <b>X</b> |
|           | STUDENT NAME  | 0 | Α   |          |
|           | STUDENT NAME  | 0 | Α   |          |
|           | STUDENT NAME  | ٢ | Α   |          |
|           | STUDENT NAME  | 0 | Α   |          |
|           | STUDENT NAME  | 0 | Α   |          |
|           | STUDENT NAME  | 0 | Α   |          |
|           | STUDENT NAME  | 0 | Α   | /        |
|           | STUDENT NAME  | 0 | Α   | J        |
|           | STUDENT NAME  | 9 |     |          |
|           | STUDENT NAME  | 0 | Α   |          |
|           |               | 0 | Δ   |          |
|           | Summary       |   |     | 111      |

With the group selected the two students in 2<sup>nd</sup> semester should have no average.